Wenn ich diese nun editiere z.B. zu 4401, dann sieht das im rechten Kasten so aus:

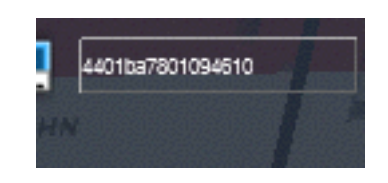

Und am Zug (nach Eingabe Taste drücken) so aus:

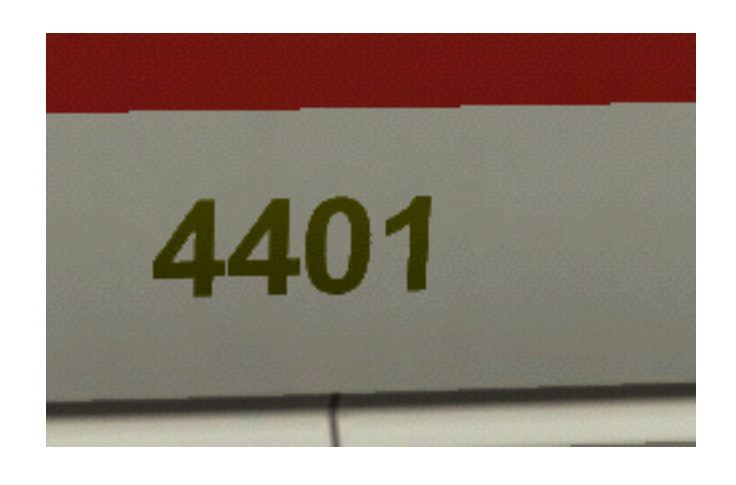

Nun schauen wir uns die nächste Zahlen Kombi an die 56 Diese ist für mich persönlich die wichtigste , da wir hier Start- und Zielbahnhof einstellen können.

Vorher steht immer 56 Ich habe nun statt der 6 ein a eingesetzt. Der Code würde sich auf 12345**a**7801094610

Und was steht jetzt anstelle einer 6 auf dem Waggon ? Richtig unser neuer Startbahnhof liegt in den Niederlanden, genauer in Amsterdam.

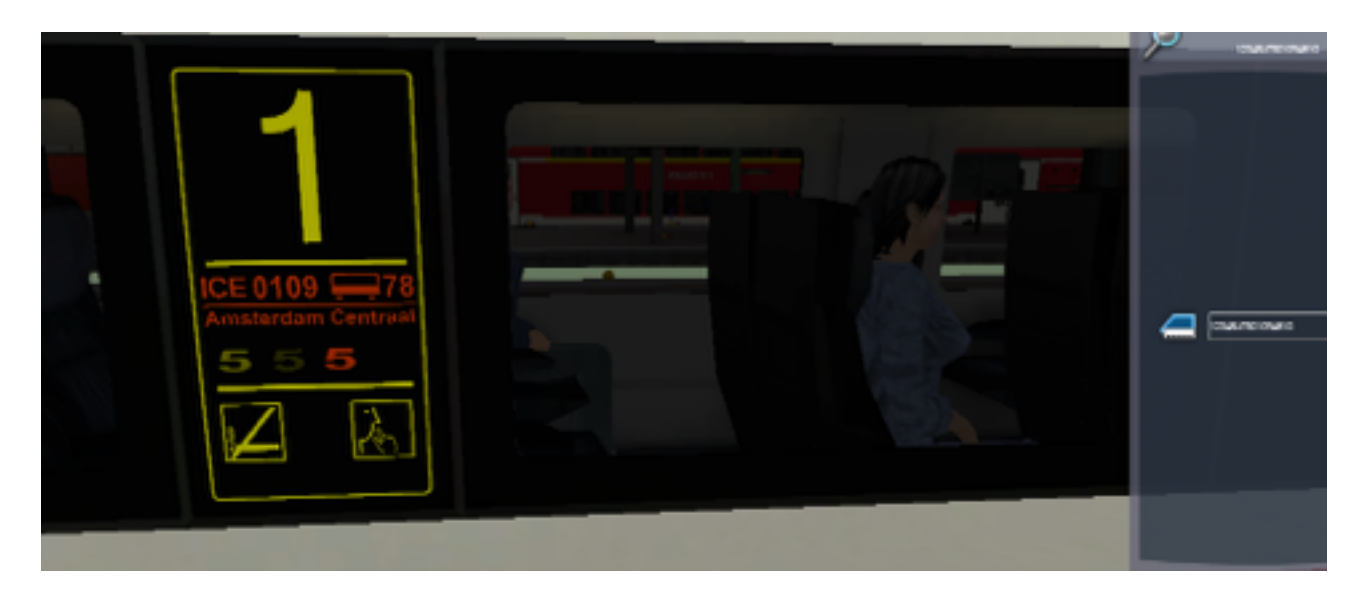

Dasselbe auch einfach mit der 5 machen

Ich verwendete hier statt 1234567801094610, 1234**ba**7801094610 und wir fahren anscheinend von Amsterdam nach Köln.

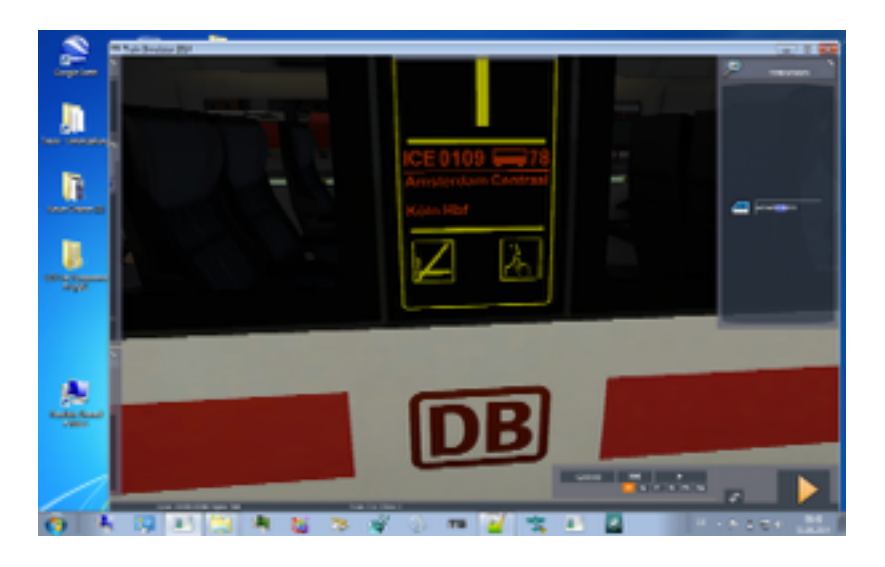

Folgende Ziele könnt Ihr übrigens einstellen:

- a = Amsterdam Central
- b = Köln Hbf
- c = Frankfurt a.M. Hbf es erscheint Frankfurt Hbf
- d = Düsseldorf Hbf
- e = Brüssel Südbahnhof
- f = Paris, Gare de l'Est es erscheint Paris Ostbahnhof
- g = Mannheim Hbf
- h = München Hbf

Ich werde auch nocheinmal nachgucken, ob ich die weiteren Buchstaben (i-z) auch editieren kann, da vorerst nur Amsterdam Central erscheint, jedoch auch Dortmund hbf oder so interessant wäre.

Nun gehen wir weiter

Wie sind bei 78 die Kombi die hier vorzufinden ist. 12345a**78**01094610 Hier einfach ändern, wenn ihr anzeigen wllt, dass statt 78 eine andere beliebige zahl für die verfügbaren Sitzplätze im Waggon angezeigt werden soll. Z.B. habe ich hier für die 78 eine 34 eingesetzt und Zack hat sich die Anzeige verändert.

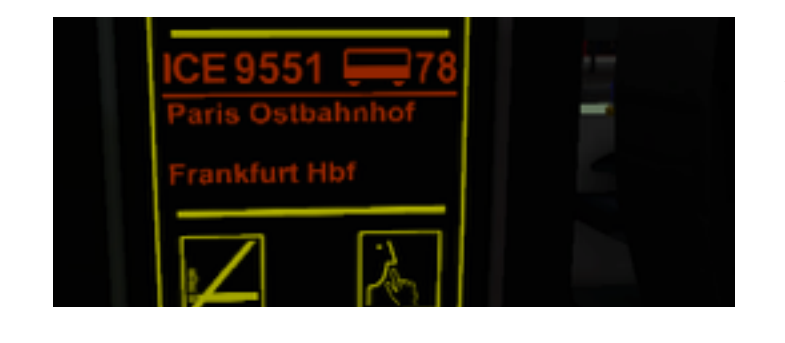

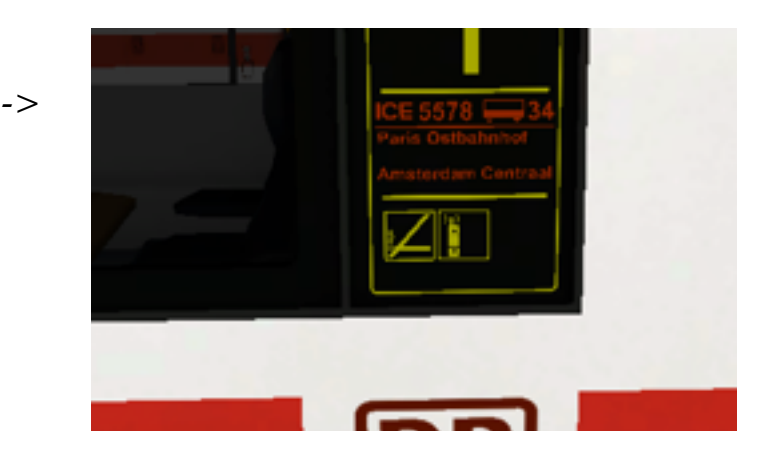

als nächstes kommt die wohl wichtigste Anzeige, für alle die, die häufig Zug fahren. Die ICE Nr. Hier beziehen wir uns auf folgende Kombi.

12345678**0034**4619. Hier könnt Ihr jeden Beliebigen Wert einstellen. Z.B. habe ich statt 0034 nun eine 5578 eingefügt.